# **INSTRUCTIONS FOR ANNUAL COI DISCLOSURES**

## 1. Purpose of COI Disclosures

All EHRA employees are required to complete the Annual Report of Potential Financial Interests or Relationships. This policy is to ensure that employees' financial interests do not cause Conflict of Interest or Conflict of Commitment to their university responsibilities. COI Disclosures must be submitted every fiscal year. See the COI Policy and Memo under the Help menu in the AIR system for more details.

## 2. Navigate to the AIR homepage using one of the following:

- a. Air System link <u>https://uncga.myresearchonline.org/air/</u>
- b. System Office My Apps page <u>https://myapps.northcarolina.edu</u> (click on the AIR icon)

## 3. Click "Continue to Login".

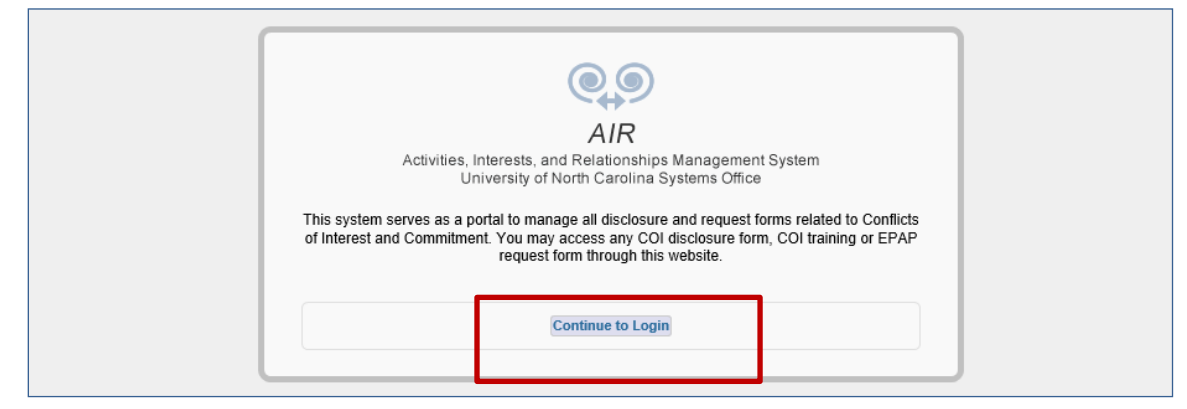

4. You will land on the AIR Authentication page Login with your UNC Chapel Hill onyen and password (same login as TIM and ConnectCarolina)

| THE UNIVERSITY<br>א NORTH CAROLINA<br>א CHAPEL HILL<br>Single Sign-On                                                                                                    |
|----------------------------------------------------------------------------------------------------|
| Onyen -or- UNC Guest ID                                                                                                    |
| Password<br>Sign in                                                                                                    |
| Reset password for <u>Onven</u>   <u>UNC</u><br><u>Guest ID</u> or get <u>help</u> .<br><u>Immorfault</u> To protect your<br>personal information, you must close<br>every instance of this browser that is<br>open on your computer when you log<br>out. |
| © 2018 The University of North Carolina at<br>Chapel Hill. All rights reserved.                                                                                                    |

5. After logging in, you will land on the AIR Home page

| AIR Activities Interes                                                                                                    | ste and Relationships Manager (stem                                                                                                    |
|----------------------------------------------------------------------------------------------------|----------------------------------------------------------------------------------------------------|
| Disclosure Dashboard b<br>9 My.COI Disclosures<br>9 Awaiting Submitter Response<br>9 Submitter Change Needed<br>9 My.EPAP Requests<br>Certification/Approval<br>9 Certification Inbox<br>University Counsel<br>UNC - System Office<br>910 Raiegn Road<br>Chapel Hill, NC 2756-2212<br>Tei: (19) 962-4555<br>Fax: (19) 962-4555<br>Fax: (19) 962-4555<br>calangtorme@northcarolina.edu | <ul> <li>Activities Interests and Relationships @ UNC - System Office</li> <li>This system is for use by UNC System Office in identifying circumstances that may give rise to potential conflicts of interest related to research, technology transfer or administrative responsibilities.</li> <li>For each UNC System Office research project (sponsored or unsponsored), the Project-Specific Conflict of Interest Disclosure form must be timely filed for each UNC System Office employee, student or traine envolved in the design, conduct or reporting of the research project for whom one or more of the answers posed in the disclosure form is "yes". The University PI is obligated to ensure that any potential conflict of interest that exists in relation to the research project is reported as required by the UNC System Office policy.</li> <li>Staff in certain administrative positions responsible for resource allocation, personnel decisions, business contracts, purchasing, technology transfer, and other sensitive activities are required to complete an annual questionnaire regarding external relationships that might create or be perceived to create conflict of interest may be directed to <u>ms@northcarolina.edu</u> or (919) 843-5671.</li> <li>For technical questions or assistance please contact ERA Help Desk at erahelp@northcarolina.edu.</li> </ul> |
|                                                                                                    |                                                                                                    |
| N*C THE UNIV                                                                                                    | ERSITY OF<br>AROLINA SYSTEM                                                                                                    |
|                                                                                                    |                                                                                                    |

- a. Use the top menu links to navigate through the system
- b. Use the Disclosure Dashboard links to view your disclosures
- c. Use the Self Disclosure links at the bottom of the page to enter new COIs and EPAPs

# 6. Click the "Annual or an Updated Annual COI Disclosure Form" link.

| Links for Self Initiated Disclosures                                             |  |
|----------------------------------------------------------------------------------|--|
| >> Annual or an Updated Annual COI Disclosure Form                               |  |
| >> Notice of Intent to Engage in External Professional Activities for Pay - EPAP |  |
|                                                                                  |  |

7. The system displays the COI/Annual form.

| G   | Beneral Questions                                                                                                    |
|-----|----------------------------------------------------------------------------------------------------|
| C   | Contact Information                                                                                                    |
| 1   | NOTE: Contact information displayed is for reference only and cannot be revised on this screen. For assistance with updating your contact information, please contact the business manager for your department.                                                                                  |
|     |                                                                                                    |
|     |                                                                                                    |
| Li  | ast Name V Doe                                                                                                    |
| P   |                                                                                                    |
| 0   |                                                                                                    |
| R ( | Disclosing Person                                                                                                    |
| 2   | . Do you or a member of your immediate family (spouse or dependent children) have a personal financial interest in an entity or activity that may affect 7                                                                                                    |
|     | decision making with respect to your employment responsibilities? *                                                                                                    |
| С   | Yes O No                                                                                                    |
| 3.  | Do you or a member of your immediate family hold Intellectual Property rights or interests that may affect decision making with respect to your UNC System Office employment responsibilities? *                                                                                                 |
| С   | Yes O No                                                                                                    |
| 4   | Are you engaged in any external professional activities for pay for which you are compensated beyond your university salary, i.e. "consulting services."<br>If answering yes, please also see <u>UNC Regulations 300.2.2.1[R] and 300.2.2.2[R] "External Professional Activities for Pay</u> . * |
| С   | Yes O No                                                                                                    |
| 5.  | . Do you employ or supervise any UNC System Office personnel in your external professional activities for pay? \star                                                                                                    |
| С   | Yes O No                                                                                                    |
| 6   | . Do you or a member of your immediate family have a financial interest in an entity providing property, goods or services to UNC System Office for which you are in a position to make UNC System Office management or procurement decisions regarding the entity? *                            |
| С   | Yes O No                                                                                                    |
| 7.  | Are you or a member of your immediate family the author of any texts, resource guide, manual or other material that is required for a University activity? *                                                                                                    |
| С   | Yes O No                                                                                                    |
|     |                                                                                                    |
|     |                                                                                                    |
|     | * Required.                                                                                                    |
|     | To navigate the COI Disclosure Annual, press continue or any link in the Item List to your left.                                                                                                    |
|     | Save and Continue C                                                                                                    |

- a. The Contact Information section will have your name and department information. You cannot update contact information in AIR. If corrections/updates are needed, contact Robbie Snuggs at <u>rrs@northcarolina.edu</u> (919)843-5671.
- b. Read and complete the COI questions (2 7).
- c. A "Yes" response to Questions 2-7 will trigger requests for additional information.
- d. After completing your disclosure, click "Save and Continue" at the bottom of the page and the system will display the Additional Information page.

8. The Additional Information is optional, but can be utilized to describe your particular situation and provide information that may be helpful conducting the COI evaluation. We encourage you to share any feedback on the questions or process here.

| >> | Additional Information Reference Id: 85                                                                                                    |
|----|----------------------------------------------------------------------------------------------------|
|    |                                                                                                    |
|    | 1. Please provide any additional information here that is not already addressed above. You are not required to submit any additional information. Note: Do not include any information in this section if you have answered "No" to all of the above questions, as your response will not be reviewed. |
|    | a                                                                                                    |
| L  |                                                                                                    |
|    | ★ Required.                                                                                                    |
|    | To navigate the COI Disclosure Annual, press continue or any link in the Item List to your left.                                                                                                    |
|    | Save and Continue b                                                                                                    |

- a. Enter your additional comments (optional).
- b. Click "Save and Continue" and the system will display the Certify page.
- 9. Click the "Submit and Certify" button to complete your disclosure. Do <u>NOT</u> use the yellow "Proceed to Submit" button on the left. You can click "Cancel" to cancel the form.

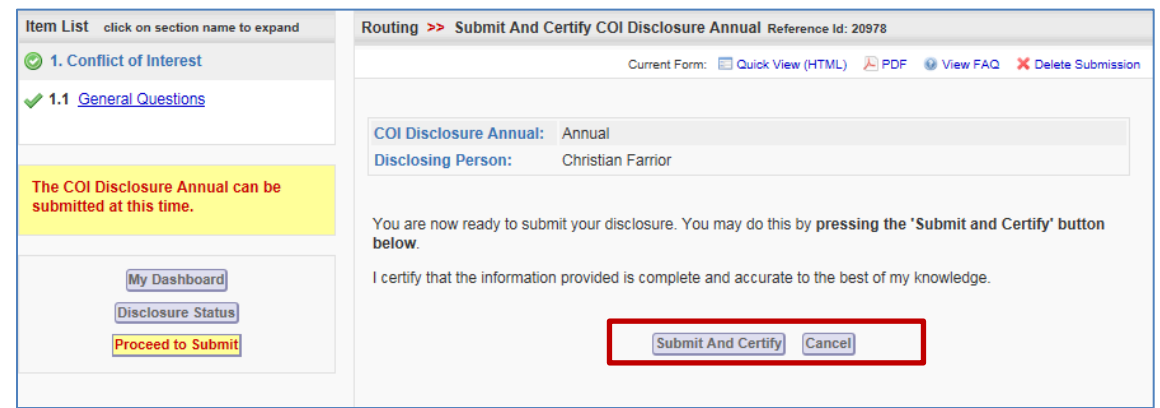

> You will receive an email notification stating that your COI has been submitted.

## 10. After your COI is submitted,

- If you answered "No" to all questions, then your annual disclosure process is complete. You will not need to do anything else.
- If you answered "Yes" to any questions, you will receive a follow-up email indicating whether additional steps (e.g., review by the COI Staff, creation of a management plan) are needed. Please allow two weeks after your submission for the COI Staff to complete the initial review process and get back in touch with you.
- > If necessary, the COI Staff will contact you and/or your manager during the review process.
- > If necessary, the COI Staff or manager will consult with the Legal Office on the COI review.
- When the COI Office (and all other parties) finish the review, you will receive an email confirmation stating the process is complete.
- If you have a potential conflict that needs to be addressed immediately, please contact Robbie Snuggs at <u>rrs@northcarolina.edu</u> (919)843-5671.

### **11.** Check the status of your disclosure and review prior disclosures at any time by:

- a. Logging into AIR
- b. Navigating to the Home page
- c. Locating the Disclosure Dashboard on the left side of the screen
- d. Clicking on "My COI Disclosures" link

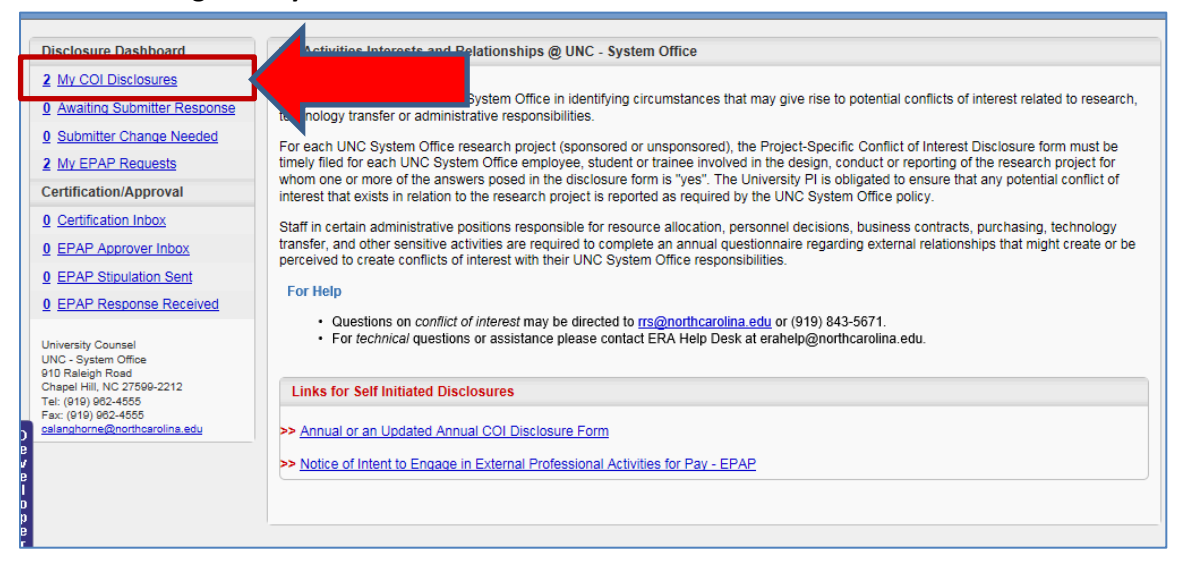

- 12. In the "Filter By" drop-down box, select All Disclosures. All prior disclosures will appear, organized under three tabs:
  - Incomplete (awaiting completion by you)
  - In Process (submitted but under review)
  - > Complete

| er By: All Di       | sclosures 🗸              |              |         | 1         |            |            |            |   |
|---------------------|--------------------------|--------------|---------|-----------|------------|------------|------------|---|
| Incomplete          | (4) In Process (1)       | Complete (2) |         |           |            |            |            |   |
| Completed           |                          | Title        | Related | Date      | Date       | Disclosure | Review     |   |
| ID/COI#             | COTType                  | The          | Number  | Created   | Submitted  | Status     | Status     |   |
|                     |                          |              |         | 544040045 | E (40/204E | O          | No Conflic | - |
| <u>15-</u><br>00325 | COI Disclosure<br>Annual | Annual       | Annual  | 5/18/2015 | 5/18/2015  | Completed  | NO COMIIC  | Y |

Several possible categories that may appear under Review Status:

- Stipulated You have been asked to provide additional information or clarification.
- Pending The disclosure is under review.
- ➢ No Conflict The disclosure has been reviewed and there is no conflict.
- FCOI Management A management plan has been put in place to facilitate the objective conduct of applicable activities.

Click the ID/COI # or pdf icon to review the COI disclosure.

### 13. Help Options

- If you have questions about the form or the COI process, please contact Robbie Snuggs at <u>rrs@northcarolina.edu</u> or (919)843-5671.
- > You can submit a help request in the application using the Help menu at the top.
- ➢ If you have technical issues, please contact <u>erahelp@northcarolina.edu</u>.